# **Guide to the Online Application for Admission**

# Winter Programme (COPWP)

## The Application for Admission is supported by:

- Internet Explorer version 8 or newer
- The latest version of Firefox

**Please note:** 

The following is a guideline only. We have indicated the answers most applicable to the majority of applicants. If your personal situation differs, please tick the field that applies to you.

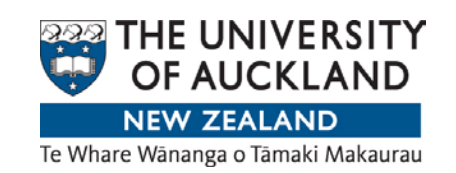

November 2013

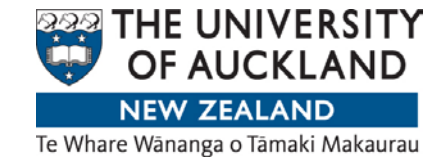

# Winter Programme 2014 Application for Admission

Please read all instructions carefully.

- •There is a maximum class-size for each course:
  - Marine Science and Field Studies in Environment 24 students only
  - Field and Laboratory Methods in New Zealand Archaeology 16 students only
  - Lights! Camera! Action! TV Drama Studio 16 students only

•Applications close on 10 January 2014. Late applications may be considered if places are still available.

•Should a programme not have sufficient enrolments, the University of Auckland reserves the right to cancel it. A full refund of any programme fees will be made.

•Where the number of applicants exceeds available places, the University will select students in accordance with criteria approved by the University Council.

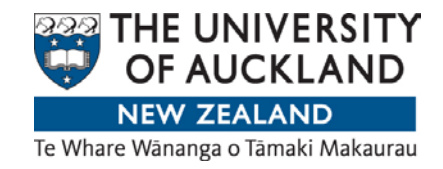

# Registration

## www.auckland.ac.nz

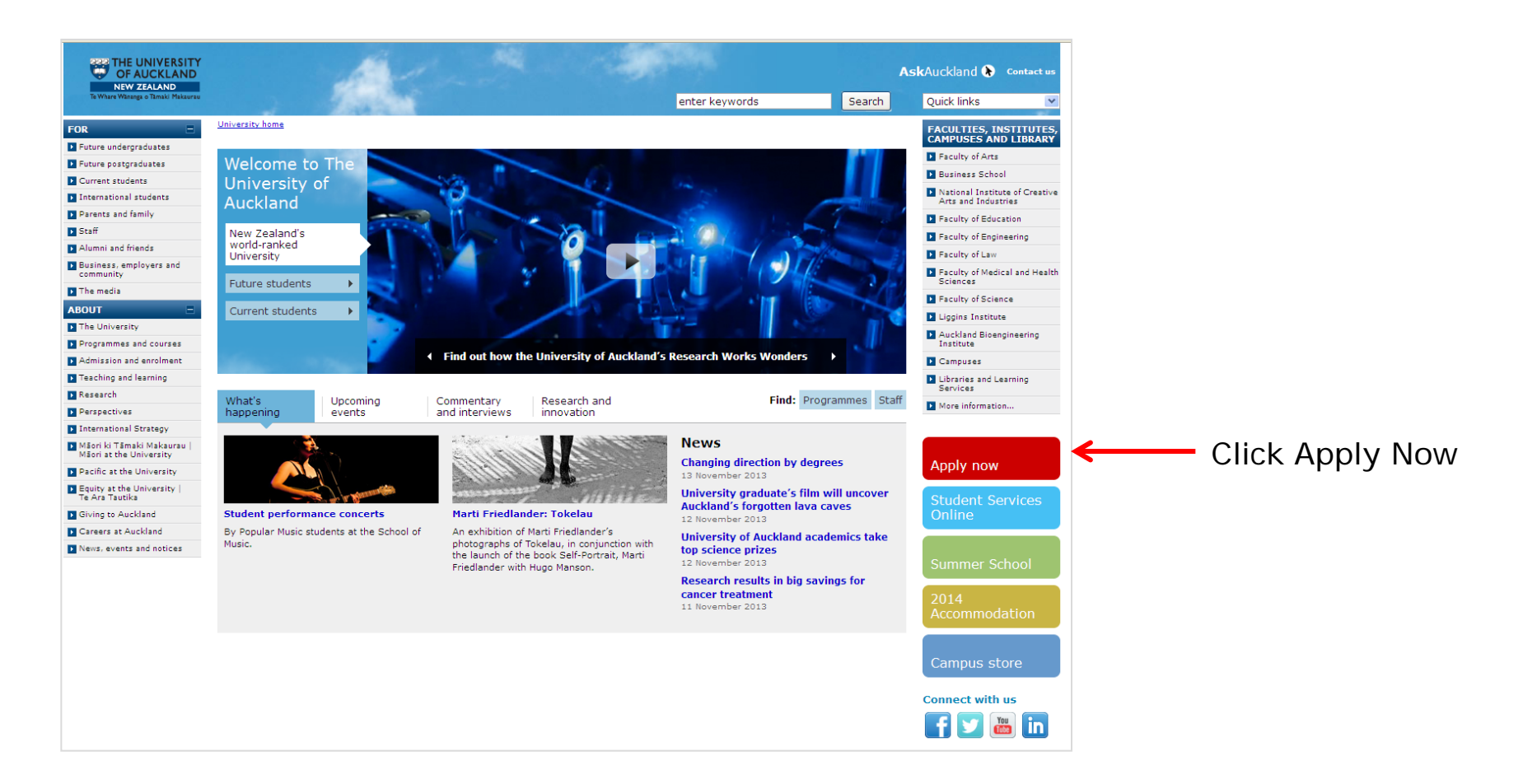

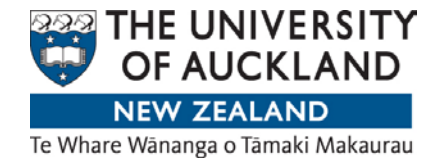

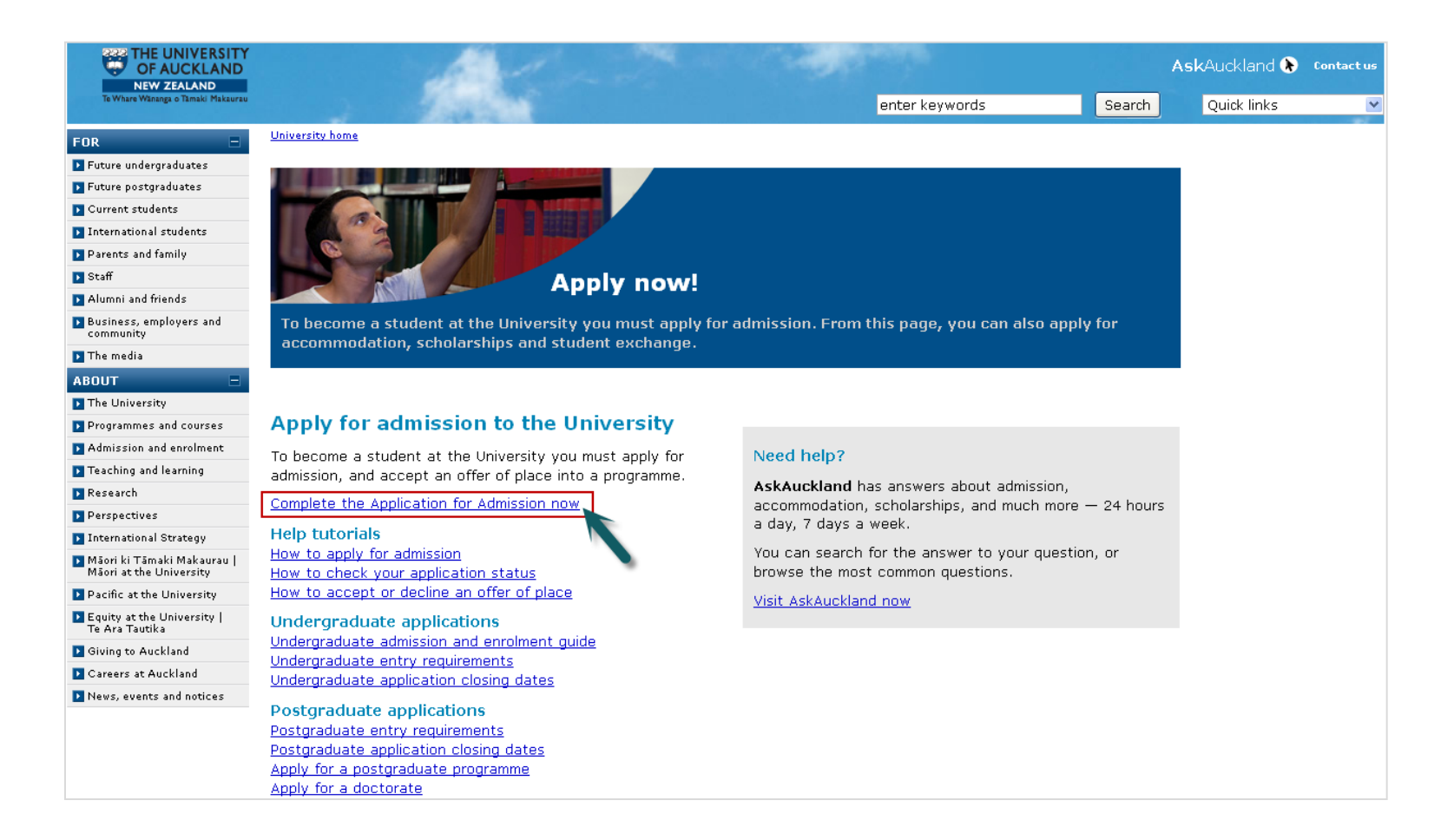

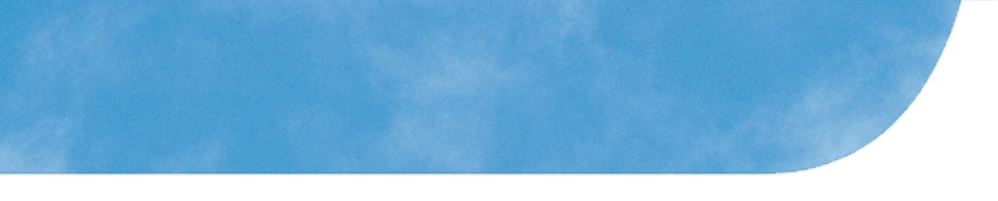

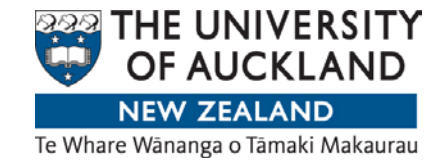

Create a new account if you have not registered with us before.

If you already have an account, please log in and start from page 12 of this guide.

| THE UNIVERSITY<br>OF AUCKLAND<br>NEW ZEALAND<br>Te Whare Wananga o Tamaki Makaurau |                                                                                                    |
|------------------------------------------------------------------------------------|----------------------------------------------------------------------------------------------------|
|                                                                                    | Application for Admission Sign in NetID/UPI or Email Password Sign up for a new account I cannot log in I forgot my password                                                                                                    |
| <mark>Prot</mark><br>Rem<br>This                                                   | ember to always log out by completely exiting your browser when you leave the computer.<br>will protect your personal information from being accessed by subsequent users.                                                                                                    |
| Copyright © The University of Auckla                                               | ind A to Z Directory   Site map   Accessibility   Copyright   Privacy   Disclaimer   Feedback on this page WCON APRU Privacy   Disclaimer   Feedback on this page Privacy   Disclaimer   Feedback on this page Privacy   Disclaimer   Disclaimer   Disclaimer   Disclaimer   Disclaimer   Disclaimer   Disclaimer   Disclaimer   Disclaimer   Disclaimer   Disclaimer   Disclaimer   Disclaimer   Disclaimer   Disclaimer   Disclaimer   D |

### Registration

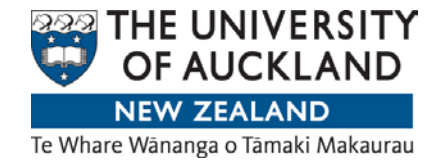

### **Click Confirm**

#### Confirm "Sign up for a new account"

**Important** Please read the following before you create a new account, as creation of a duplicate account, or multiple accounts, may result in a delay to the processing of your registration.

You will not need to create an account if:

- 1. You have previously registered with The University of Auckland.
- 2. You have ever applied to study or work at The University of Auckland.
- You have ever been a student at The University of Auckland, Auckland College of Education or the Centre for Continuing Education.
- You have ever been a permanent, contract, part-time, casual or visiting member of staff at The University of Auckland or UniServices.
- You have been set up with access by the International Office as an agent or partner institution. If you are unsure about your access, please email intmarketing@auckland.ac.nz.

To log in, please use your NetID/UPI and password if you know them. If you do not remember these details, please contact us for assistance on 0800 61 62 63 (or +64 9 373 7513 for enquiries from outside New Zealand), or email studentinfo@auckland.ac.nz and include your full legal name and date of birth.

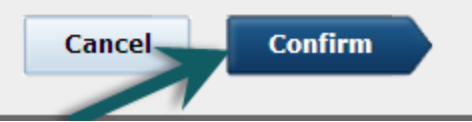

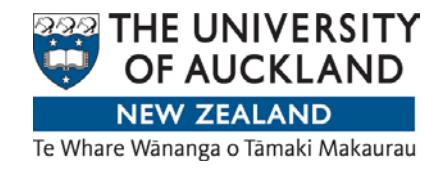

## Complete the fields below

| OF AUCKLAND<br>NEW ZEALAND<br>Te Whare Wänanga o Tämaki Makaurau |                                                                              |                                                                |
|------------------------------------------------------------------|------------------------------------------------------------------------------|----------------------------------------------------------------|
|                                                                  |                                                                              |                                                                |
|                                                                  |                                                                              |                                                                |
|                                                                  | The University of Auckland                                                   | ł                                                              |
|                                                                  | If you have ever completed this page pro<br>us to obtain your login details. | eviously, you will already exist in our system. Please contact |
|                                                                  |                                                                              |                                                                |
|                                                                  | Email address                                                                |                                                                |
|                                                                  | First name                                                                   | Given names                                                    |
|                                                                  | Last name                                                                    | Family name/surname                                            |
|                                                                  | Choose a password                                                            | Must be 8 characters long                                      |
|                                                                  | Confirm password                                                             |                                                                |
|                                                                  | I accept the                                                                 | e terms and conditions, and disclaimer.                        |

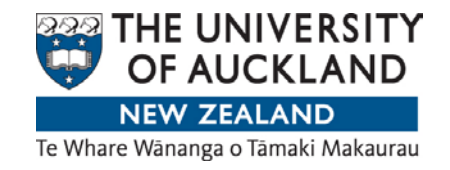

## Validate your email address

| THE UNIVERSITY<br>OF AUCKLAND<br>NEW ZEALAND<br>Te Whare Wananga o Tamaki Makaurau | Other services                                                                                                    |
|------------------------------------------------------------------------------------|----------------------------------------------------------------------------------------------------|
|                                                                                    |                                                                                                    |
|                                                                                    | Validate your email address                                                                                         |
|                                                                                    | We have sent an email to the following address. Please click on the link within the email to validate your address. |
|                                                                                    | <ul> <li>applicantesting@gmail.com</li> </ul>                                                                       |
|                                                                                    | Continue                                                                                                    |
|                                                                                    |                                                                                                    |
| Copyright © The University of Auc                                                  | ckland A to Z Directory   Site map   Accessibility   Copyright   Privacy   Disclaimer   Feedback on this page WCON  |

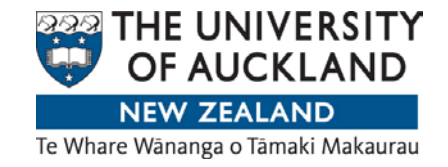

### Check your E-mail account and complete your registration. If you can't see a message from onelogon, check your junk/spam mail folder.

| onelogon   | Welcome from The University of Auckland - Contact us Welcome from The University of Auckland Thank you for registering with The University of |
|------------|----------------------------------------------------------------------------------------------------|
| Gmail Team | Customize Gmail with colors and themes - To spice up your inbox with colors and themes, check out the Themes tab under Settings. Customize    |
| Gmail Team | Import your contacts and old email - You can import your contacts and mail from Yahoo!, Hotmail, AOL, and many other web mail or POP          |

| Welcome from The University of Auckland                                                                                                    |                                               |
|----------------------------------------------------------------------------------------------------|-----------------------------------------------|
| onelogon@auckland.ac.nz<br>to me 	<                                                                                                    | 12:27 PM (5 minutes ago) 📩                    |
| THE UNIVERSITY<br>OF AUCKLAND<br>NEW ZEALAND<br>To Whare Wänanga o Täimaki. Makaurau                                                                                                    | Contact us                                    |
| Welcome from The University of Auckland                                                                                                    |                                               |
| Thank you for registering with The University of Auckland. Please click the following button to complete your registration                                                                                                    | on now.                                       |
| Complete your registration                                                                                                    |                                               |
| If you have not registered with The University of Auckland and believe you have received this emayin error, please de<br>Why might I have got a registration confirmation email?                                                        | lete it or read:                              |
| Should the above button to complete your registration not work, please try cutting and pasting this address into your<br>https://iam.auckland.ac.nz/email/verify/applicantesting@qmail.com?identity=8197469&key=cc6acc687fd4425761a40er | web browser:<br>c883ab2ad6&fine=1354663644555 |
| You might also check solving problems confirming my registration for further information.                                                                                                    |                                               |

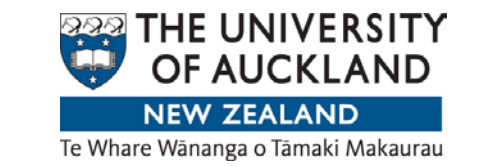

Your email address is now validated. You can close this window and return to your registration.

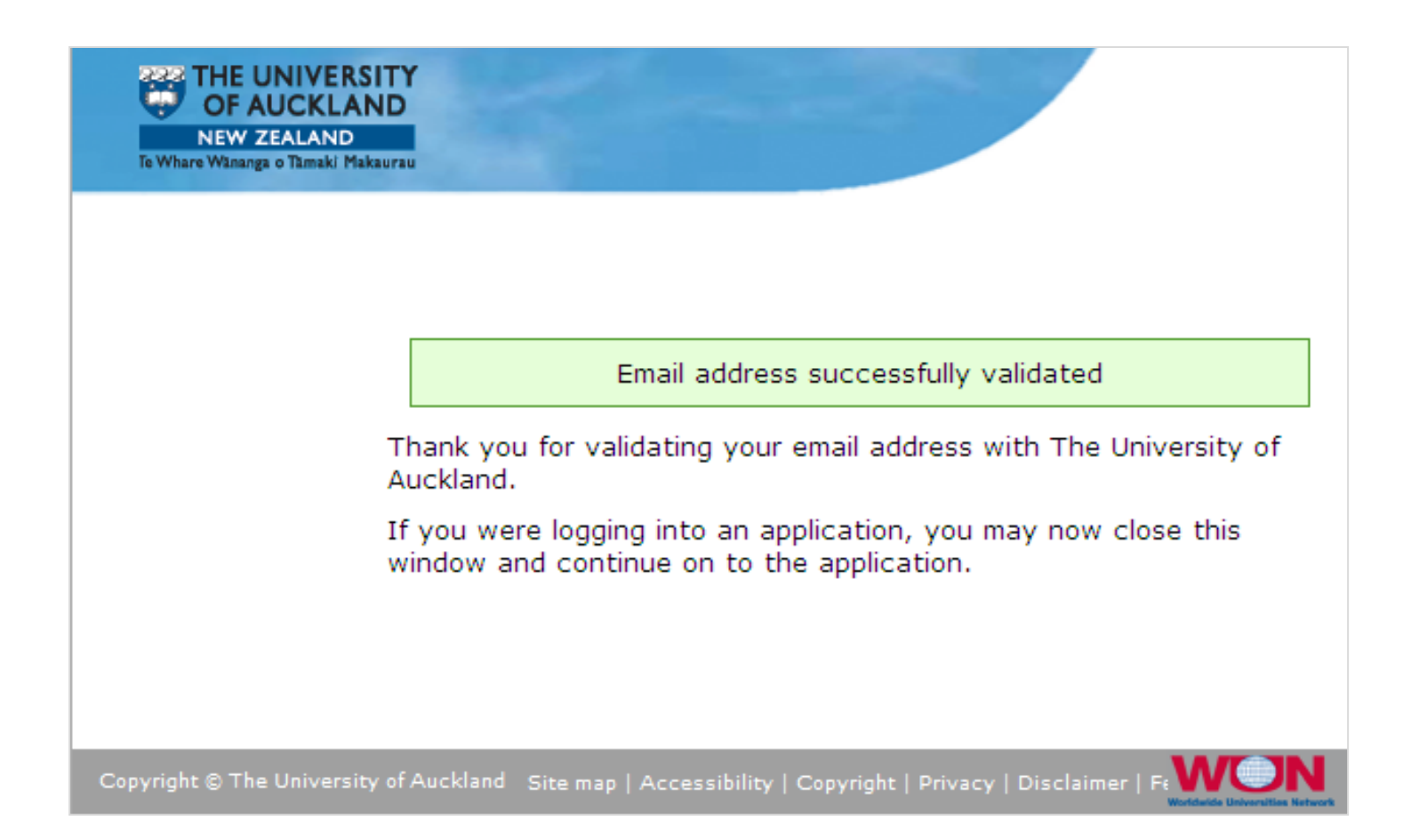

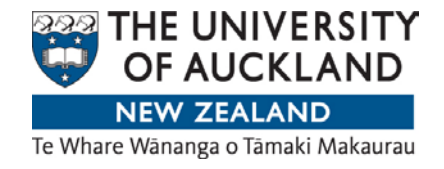

### Click continue

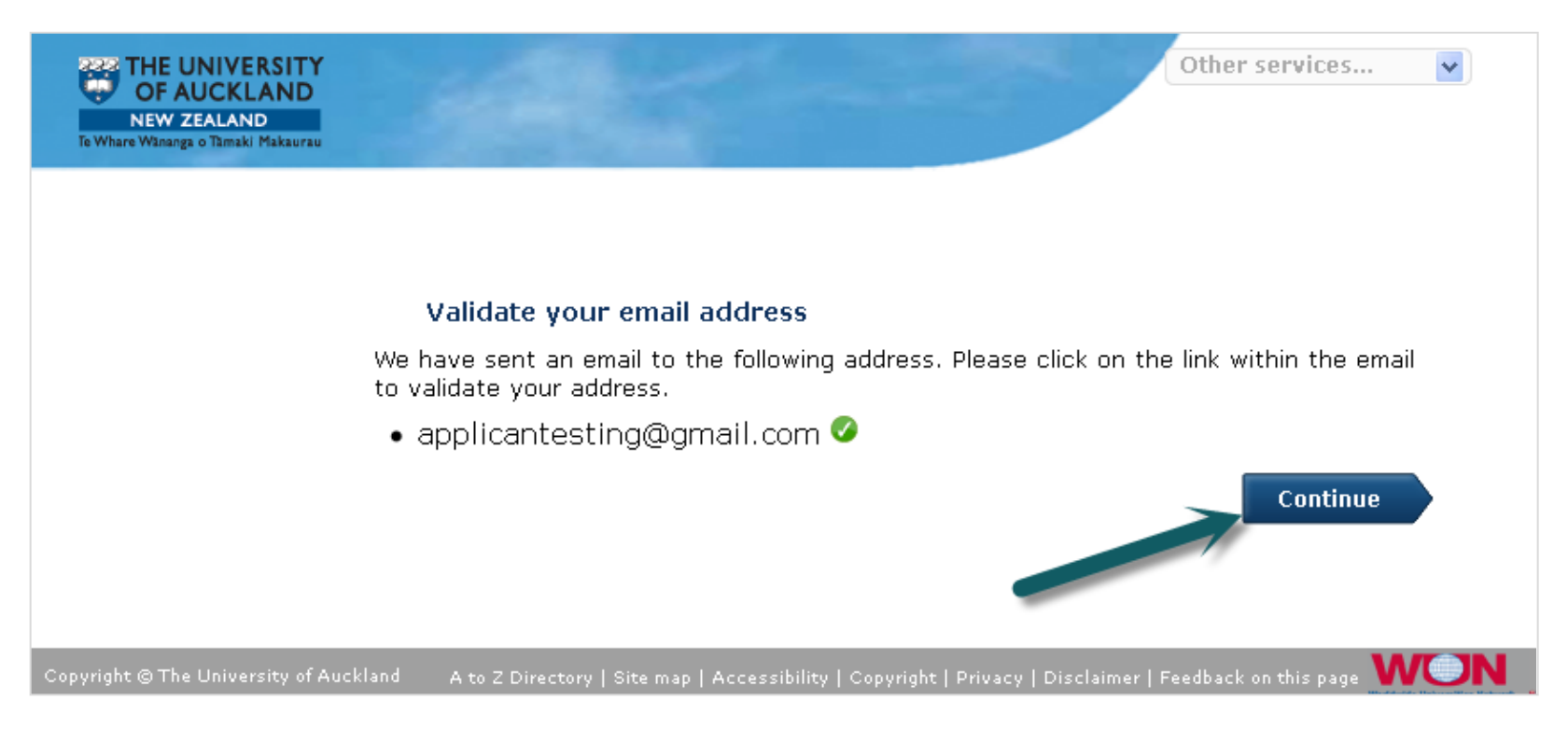

If your session has expired, visit <u>www.apply.auckland.ac.nz</u> and sign in with your email address and password. Please do not sign up for a new account again.

Registration

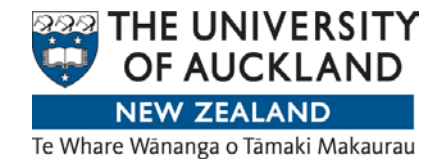

# Add your personal details

| THE UNIVERSITY<br>OF AUCKLAND<br>New ZEALAND<br>To Whare Wanaga o Tamaki Makaurau                                                                                                    | Other services                                                                    |
|----------------------------------------------------------------------------------------------------|-----------------------------------------------------------------------------------|
| Application for Admission<br>*Required fields                                                                                                    |                                                                                   |
| Your name                                                                                                    |                                                                                   |
| All applicants must provide verified evidence of their legal name, date of birth, and citize<br>birth certificate, marriage certificate, divorce certificate, certificate of citizenship, or ch<br>Full legal name<br>Important: Please ensure the name reflects the legal name on passport or birth certificate | enship, such as a verified copy of their passport,<br>nange of name by deed poll. |
| Title<br>*First name<br>Middle names<br>*Last name<br>Breferred name                                                                                                    |                                                                                   |
| Preferred liame                                                                                                    |                                                                                   |
| Use this section to indicate other names                                                                                                    |                                                                                   |
| Do you have a preferred name that is different from your full legal name?<br>Add a previous or maiden name?                                                                                                    | <ul><li>Yes</li><li>No</li><li>Yes</li><li>No</li></ul>                           |

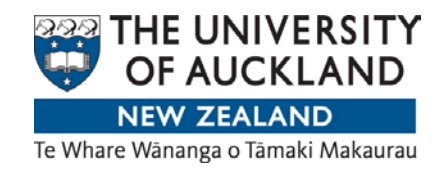

|                                                 |                       |                                                            |                                        |                   |                 | Ignore this fi   | eld    |
|-------------------------------------------------|-----------------------|------------------------------------------------------------|----------------------------------------|-------------------|-----------------|------------------|--------|
| Your contact details                            |                       |                                                            |                                        |                   |                 |                  |        |
| *Contact phone                                  |                       |                                                            |                                        | + Country         | Area            | Number           | Ext    |
| *Mailing address                                |                       |                                                            | Complete this section                  | on only if you ha | ave a NZ pos    | stal/mailing a   | ddress |
| Start typing your address. If you have address. | an overseas address s | elect Enter Overseas Ad                                    | ldress, or if you can't fi             | nd your NZ addre  | ess, select Mar | nually enter a I | NZ     |
|                                                 |                       |                                                            | Enter overseas add                     | dress             | Manually en     | iter a NZ add    | lress  |
| *<br>Home address                               |                       |                                                            |                                        | O Same as         | 5 Mailing add   | iress            |        |
|                                                 |                       |                                                            |                                        | 🔘 Add new         | v address       |                  |        |
|                                                 | Select this if your   | home address is also                                       | your mailing address                   | 5                 |                 |                  |        |
| Your demographics                               |                       |                                                            |                                        |                   |                 |                  |        |
| *Gender                                         |                       |                                                            |                                        | 🔘 Male            | 🔘 Fema          | le               |        |
| <sup>*</sup> Date of birth                      |                       |                                                            |                                        | <b>v</b>          | ~               |                  |        |
| *Citizenship                                    |                       |                                                            |                                        | Please sel        | ect             |                  | *      |
| *Ethnicity                                      |                       |                                                            |                                        | Please sel        | ect             |                  | *      |
| Iwi affiliations                                |                       |                                                            |                                        | Ignore thi        | s unless you    | are Māori        | ~      |
| *Are you a permanent resident of Ne             | ew Zealand?           | International studer<br>have permanent res<br>New Zealand. | its usually do not<br>idency status in | 🔿 Yes             | ⊙ No 🗲          |                  |        |

## Registration

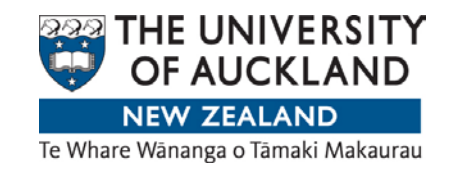

| Your disability information                                                                                                    |                                   |                                |
|----------------------------------------------------------------------------------------------------|-----------------------------------|--------------------------------|
| Do you live with the effects of a mental health condition, specific learning disability,<br>long-term medical condition, or other disability or impairment? | 🔿 Yes                             | ⊙ No                           |
| Do you need some form of assistance from Disability Services?                                                                                               | 🔘 Yes                             | ⊙ No                           |
| Your IRD number                                                                                                    |                                   |                                |
| Please provide your IRD number                                                                                                    | Ignore this if you have no        | t worked in New Zealand before |
| The IRD number is a NZ code assigned for the purpose of paying income tax                                                                                   |                                   |                                |
|                                                                                                    |                                   | Next                           |
| opyright © The University of Auckland                                                                                                    | isclaimer   Feedback on this page |                                |

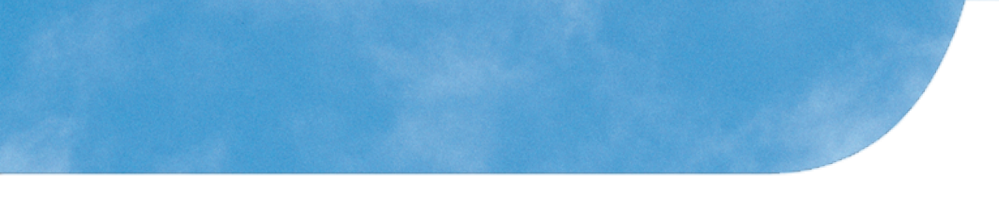

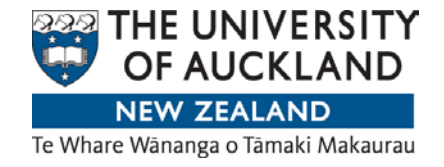

Confirm your full legal name.

Please ensure that you have entered the exact name recorded on your passport/birth certificate.

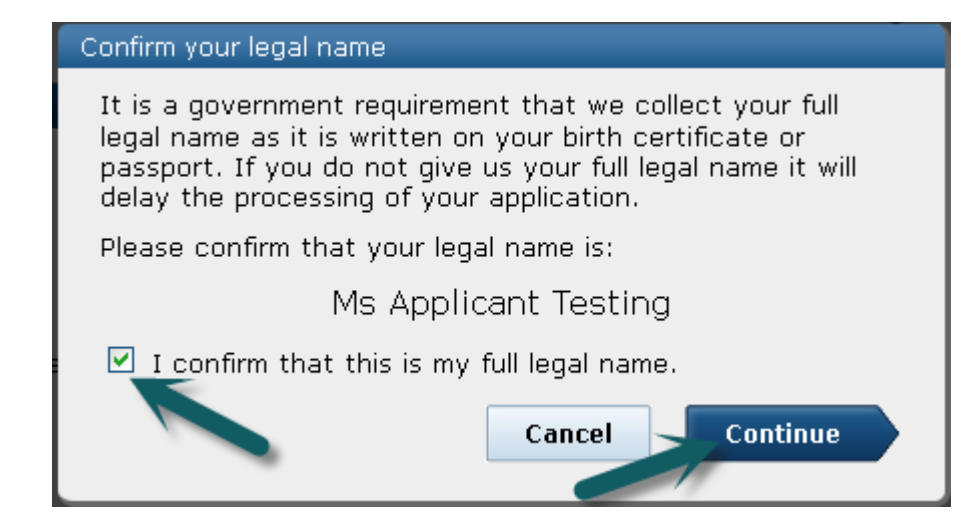

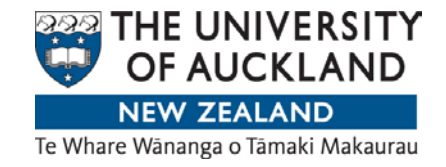

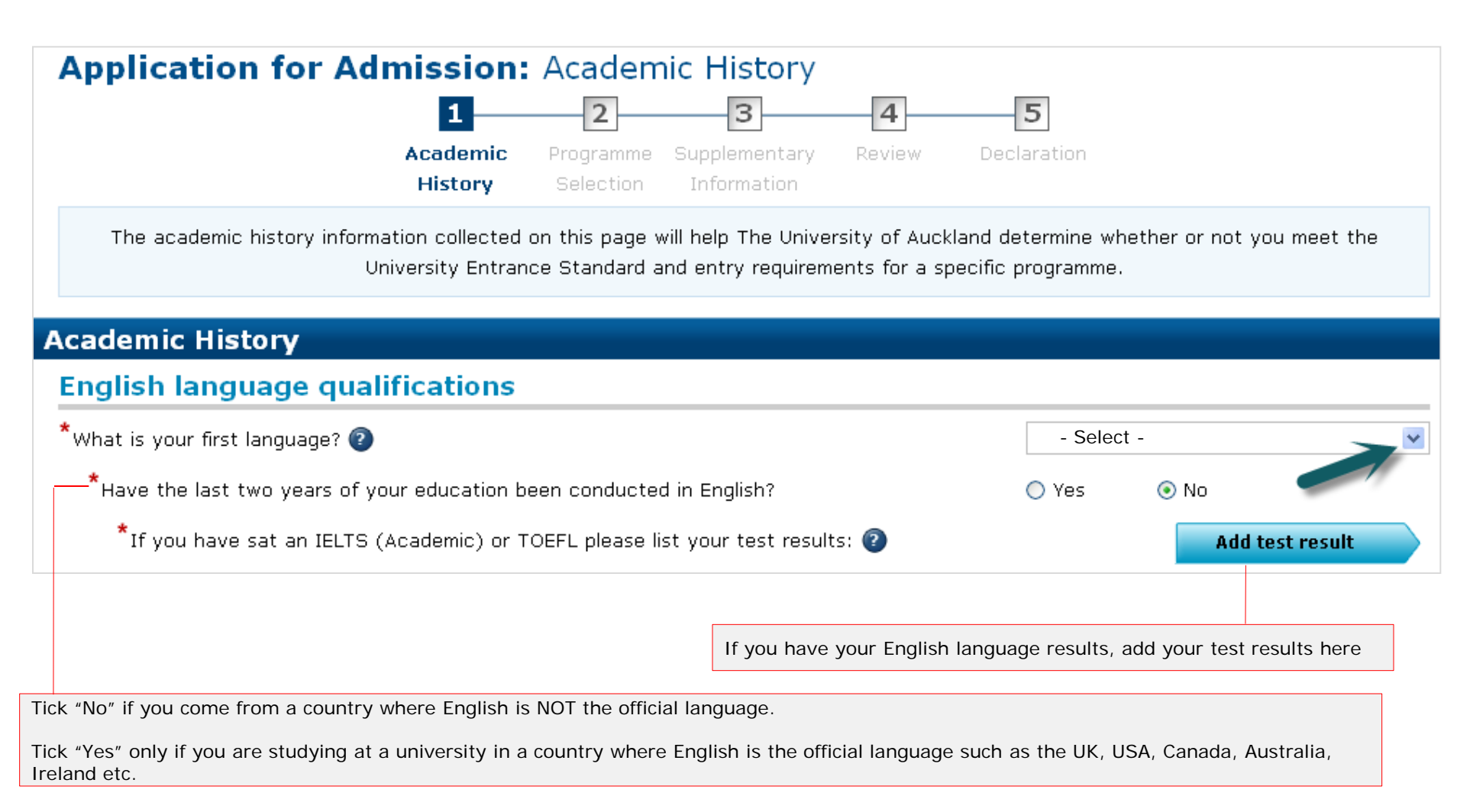

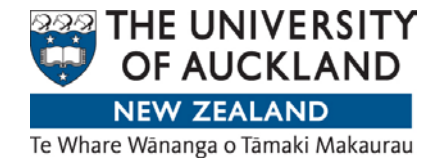

#### Secondary school history and qualifications

**Important:** It is essential that all secondary school study that you have attempted, completed or are completing is entered in this section. Failure to do so could result in a delay in the processing of your application. Remember to include your NSN if you have studied NCEA and your Candidate Code and Centre Code, if you have studied CIE.

| *Was the last secondary school you attended in New Zealand?                                                                         | 🔿 Yes             | 💿 No                       |   |
|----------------------------------------------------------------------------------------------------|-------------------|----------------------------|---|
| <sup>*</sup> In what country was this school?                                                                                       | - select -        |                            | ~ |
| *Name of school:                                                                                                    |                   |                            |   |
| *In what year did you last attend this school?                                                                                      | - select -        |                            | * |
| *Are you currently, or have you previously, attempted or completed a formal secondary school qualification?                         | ⊙ Yes             | 🔿 No                       |   |
| *Please list ALL of the formal secondary school qualifications you have attempted, completed or are in the process of completing. 👔 |                   | Add qualification          |   |
| After completing the fields above, plea                                                                                             | se add your quali | fications by clicking here |   |

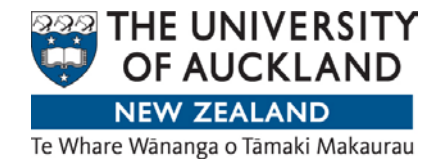

#### Foundation Level study Important: Generally Foundation and Certificate of University Preparation programmes, sometimes referred to as bridging programmes, are designed to help students achieve the academic preparation or background necessary to move into tertiary study. Some approved Foundation Programmes, when successfully completed, provide an alternative pathway to achieving University Entrance. If you would like further details on which Foundation Programmes may be considered for University Entrance please call 0800 61 62 63 or email admission@auckland.ac.nz for further details Have you completed or are in the process of completing Foundation level study? O Yes 💿 No Important: It is essential that all foundation level study that you have attempted, completed or are currently completing is entered in this section. Failure to do so could result in a delay in the processing of your application. Please also note that you are not required to enter your University of Auckland foundation level study as this is kept on record and will not display in this application. **Tertiary study** \*Have you attended The University of Auckland? 💿 No 🔘 Yes $^{\star}$ Do you hold or have you partially completed a tertiary qualification from an institution other 💿 Yes 🔘 No than The University of Auckland? You should answer "Yes" if you are applying for the Winter Programme (COPWP) Important: Your University of Auckland qualifications are kept on record so you are not required to enter them here. They will not be displayed in this application. List all **non-University of Auckland** tertiary qualifications you have gained or attempted. Add qualification You must provide a certified copy of your official academic transcripts with subjects undertaken and results. Transcripts not in English must be accompanied by a certified English translation.

Make sure you add your completed and partially-completed qualifications here

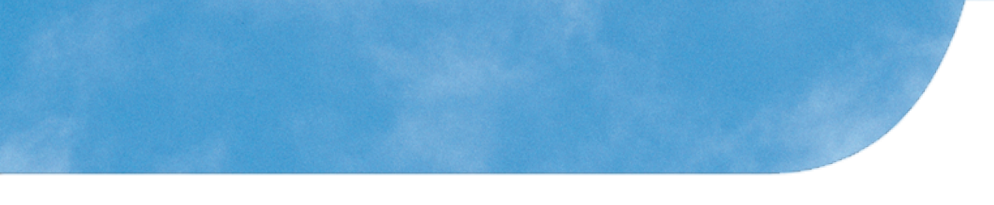

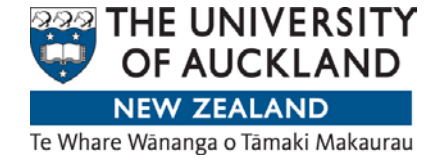

# This section is only for statistical purposes and will not affect the outcome of your application. You must complete it before you click "Next"

#### Additional information

Important: The information collected on this section is for statistical use by the Ministry of Education and The University of Auckland. It will not be possible to identify any individual whose information has been used to produce those statistics. Your answers will not affect your entry to the University or to a particular programme.

\*What is the highest qualification held by your parent or caregiver?

| - select - | v |
|------------|---|
| - Select - |   |

\*What was your main activity or occupation in New Zealand as at 01 October in the year before your intended enrolment? - select -

Important: If the main activity or occupation you wish to select is not showing in the drop-down list please review your entries in the Academic History section. For example, if you are a University student and you are unable to select this option you may not have correctly completed the Tertiary Study section to indicate you were a University student.

| Save and Exit                          |                                                                                                    | Next | , |
|----------------------------------------|----------------------------------------------------------------------------------------------------|------|---|
| Copyright © The University of Auckland | A to Z Directory   Site map   Accessibility   Copyright   Disclaimer   Privacy   Feedback on this page | APRU |   |

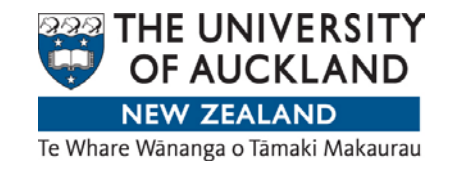

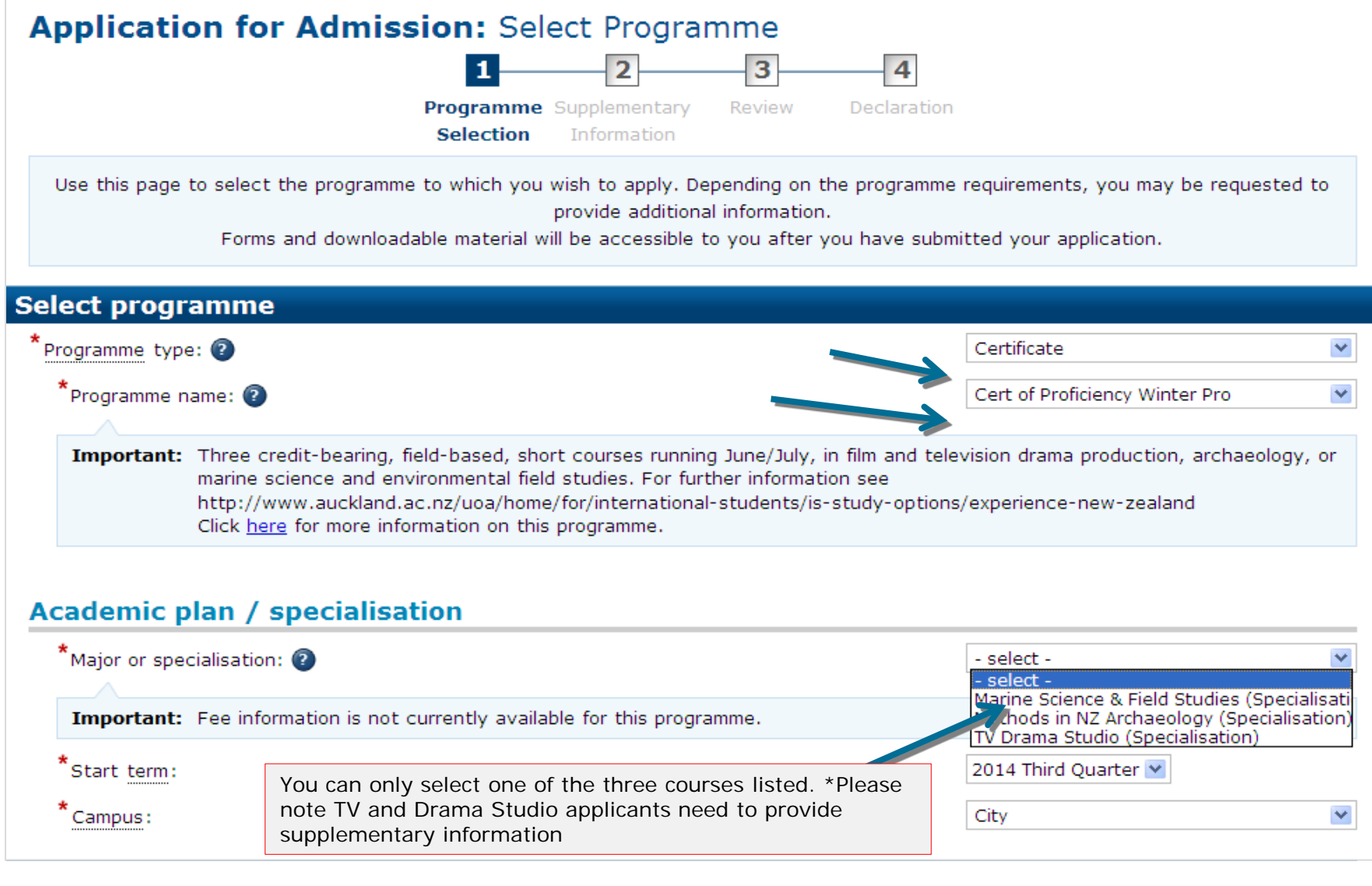

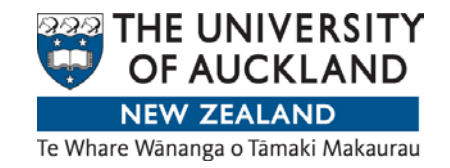

| Scholarships                                                                                                    |                            |
|----------------------------------------------------------------------------------------------------|----------------------------|
| <sup>*</sup> Do you hold or have you been offered a <u>scholarship</u> or award from The University of Auckland?                                                    | 🔿 Yes 💿 No                 |
| *Are you expecting your tuition fees to be paid by a scholarship organisation (other than The<br>University of Auckland)/institution or provider on your behalf?    | Q Yes 💿 No                 |
| Generally you need to tick "No".<br>Tick "Yes" only if your tuition fees are paid by your sponsor. If you have ticked "Yes", pleas sponsor from the drop-down list. | ase choose the appropriate |

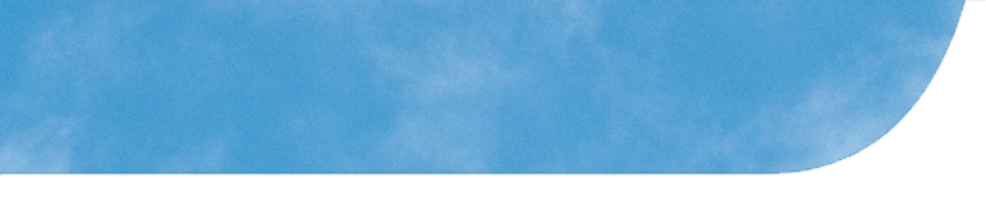

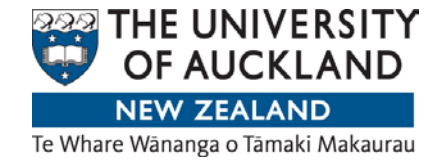

If applicable, please indicate the agency or provider you are coming from.

If you are not coming from an agency or provider please select your home university. If your university if not listed please click "No" for this section.

| A | Agency/Provider/Partner Information                                                                                                    |            |      |  |  |  |
|---|----------------------------------------------------------------------------------------------------|------------|------|--|--|--|
|   | *Are you using the services of a recruitment agency or provider or applying through an exchange partner?                                                                                                    | • Yes      | C No |  |  |  |
|   | portant: Agencies and providers are official representatives for The University of Auckland. They may provide information, certification of documents and assistance with your application for admission. Exchange partners are overseas universities that The University of Auckland has an exchange agreement with. |            |      |  |  |  |
|   | *Agency/Provider/Partner name:                                                                                                    | - select - | ¥    |  |  |  |
|   | Save and Exit                                                                                                    |            | Next |  |  |  |

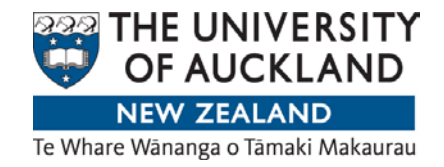

### Programme selection For TV Drama Studio applicants only.

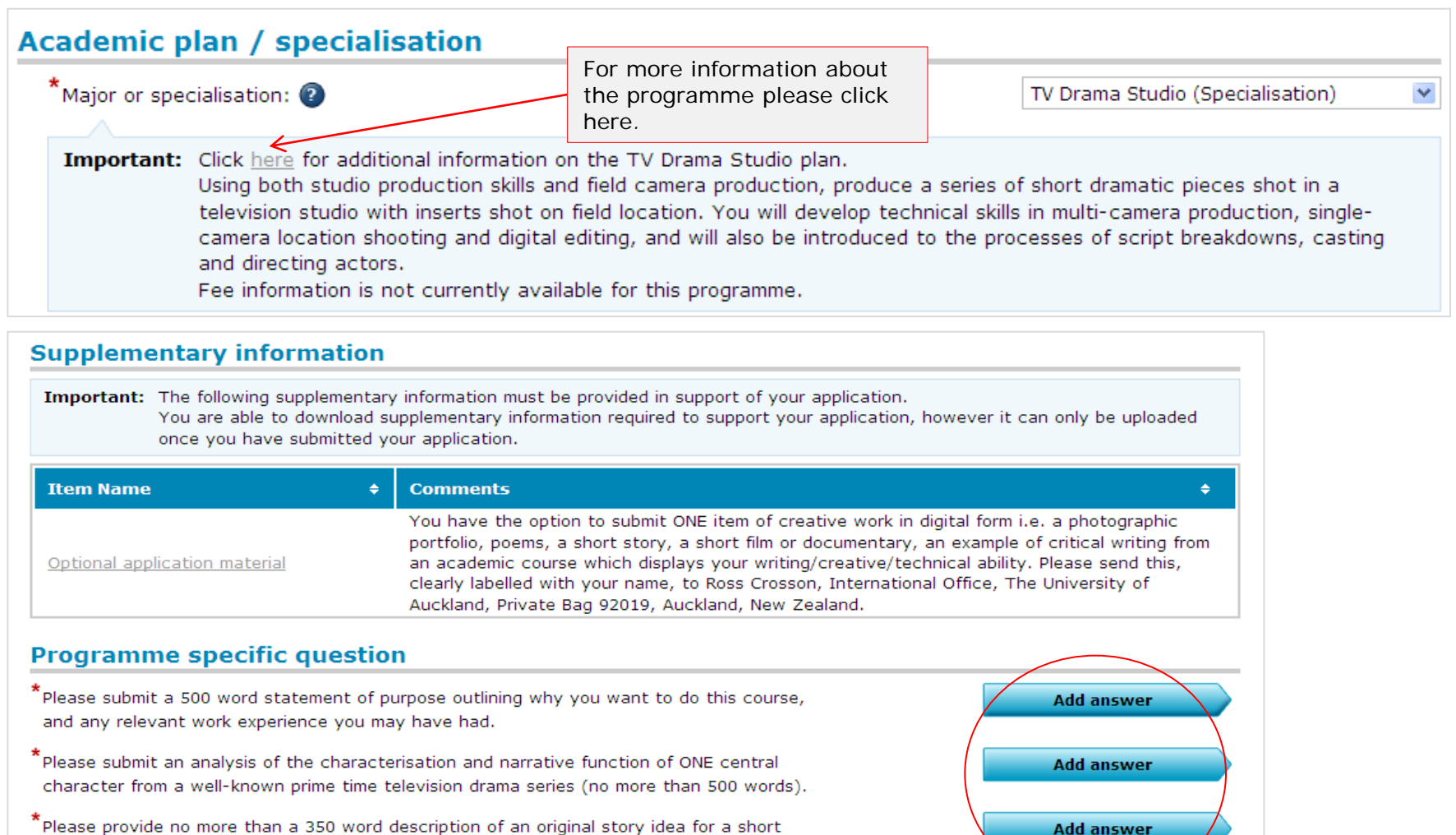

\*Please provide no more than a 350 word description of an original story idea for a short television drama containing a narrative outline and description of your characters.

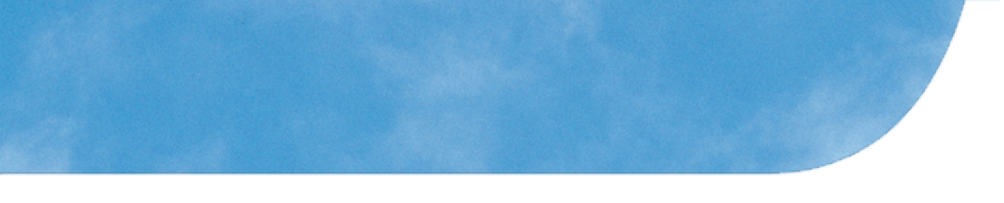

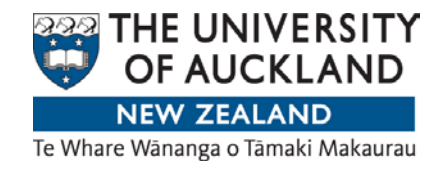

|                                                                                                    | * denotes mandatory fields |
|----------------------------------------------------------------------------------------------------|----------------------------|
| Application for Admission: Supplementary Information                                                                                                    |                            |
| 1 2 3 4                                                                                                    |                            |
| Programme <b>Supplementary</b> Review Declaration<br>Selection <b>Information</b>                                                                                                    |                            |
| This page contains links to any supplementary information required to support your application<br>Forms are accessible to you now but can only be uploaded once you have submitted your applicat | tion.                      |
| Additional information                                                                                                    |                            |
| Important: Statistical information collected and used by The University of Auckland.                                                                                                    |                            |
| *How did you find out about The University of Auckland? - select -                                                                                                    | T                          |
| Save and Exit                                                                                                    | Previous Next              |
| Copyright © The University of Auckland A to Z Directory   Site map   Accessibility   Copyright   Disclaimer   Privacy   Feedback on thi                                                          | s page APRU                |

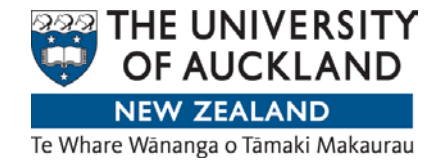

In order to proceed, you must have completed all sections. Any incomplete sections will be indicated here. Click on Declaration to continue.

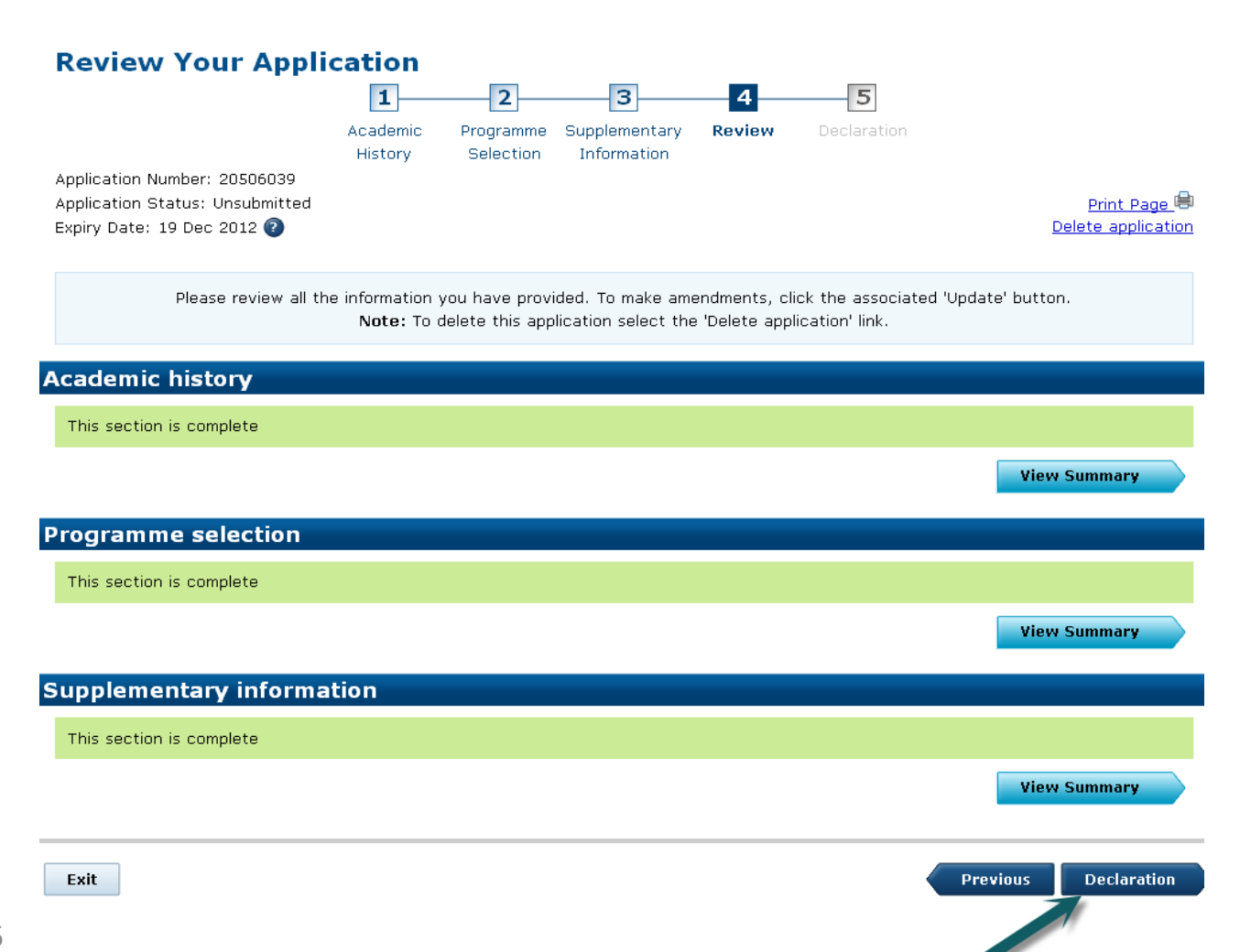

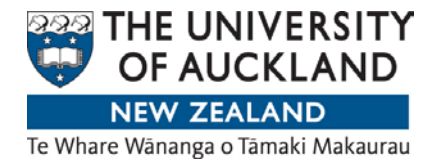

Read the declaration page.

Tick "I agree" and then "submit application".

<u>Note</u>: The application fees stated on this page do not apply to international students.

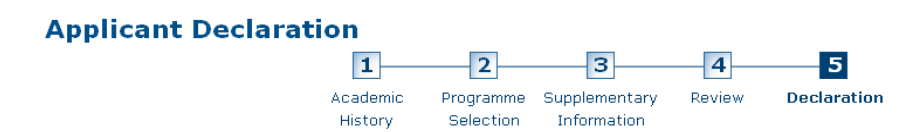

#### Declaration

Important: Please read the following applicant declaration. If you agree, please check the 'I Agree' check box to submit the application.

#### Information for applicant

#### **Application Fee**

Please read this section to find out whether an application fee applies to your application:

- If your highest qualification (gained or attempted) is from an overseas secondary school (including International Baccalaureate), you will be charged NZ\$80.
- If your highest qualification (gained or attempted) is from an overseas tertiary institution, you will be charged NZ\$130.
- If you are applying for academic credit for study carried out at another New Zealand tertiary institution, you will be charged NZ\$80.
- If you are applying under the Discretionary Entrance or Special Admission categories, you will be charged NZ\$55.

Note: Fees will be applied based on the fee current at the date of processing and not the lodgement date of the application. Applicant declaration

Important: I accept that completing and submitting the Application for Admission online constitutes signing and dating the declaration as defined under The Electronic Transactions Act 2002.

I promise to abide by the Statutes and Regulations, and comply with the reasonable requirements of The University of Auckland as published in the University Calendar. I declare that the information set out in this application is complete and correct and I acknowledge that the University may cancel my enrolment if false information has been supplied or if the information required is not supplied by the due date.

I have read and understand the outline of how the Privacy Act 1993 will be applied to the information I supply and I authorise the University to collect, use and disclose personal information about me in accordance with that outline and the Privacy Act 1993.

I understand that if I apply for a Student Allowance or a Student Loan, the University may disclose relevant personal information to the Student Services Unit of the Department of Work and Income for the administration of those schemes.

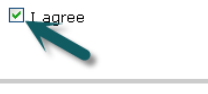

Exit

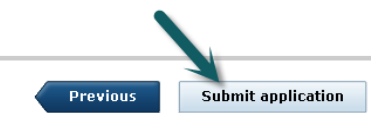

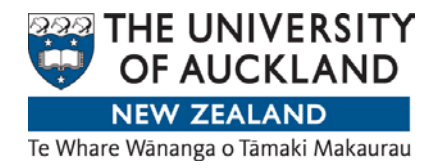

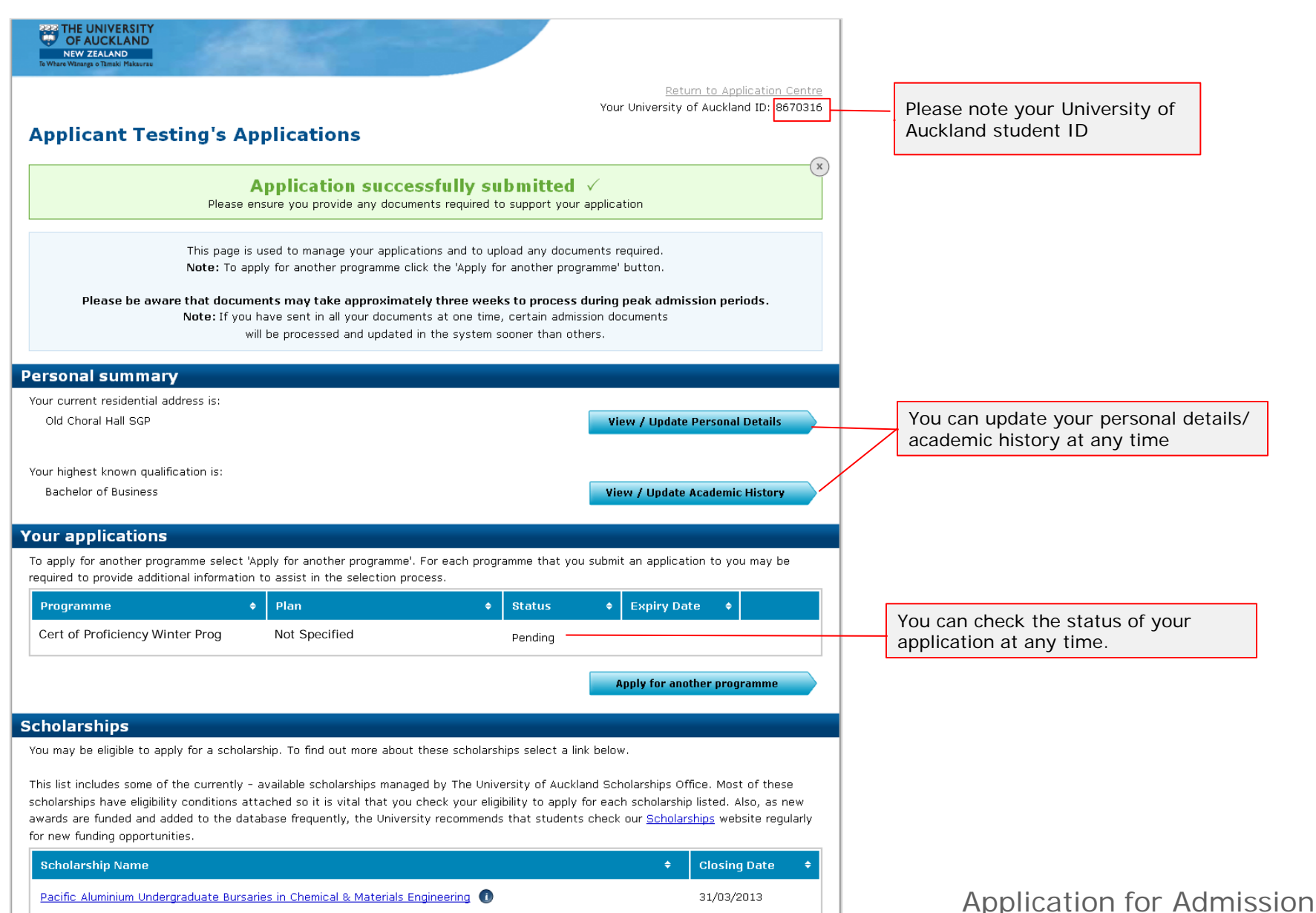

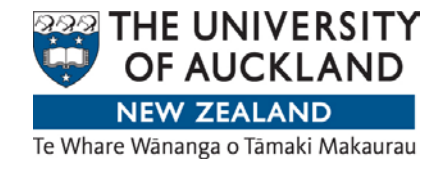

| Your applica                                                                                                    | tion                                                                                                    | ,                                                                                                    | Return to<br>Your University of Auc                                              | Application Centre<br>kland IC 123456 |  |  |  |
|----------------------------------------------------------------------------------------------------|----------------------------------------------------------------------------------------------------|----------------------------------------------------------------------------------------------------|----------------------------------------------------------------------------------|---------------------------------------|--|--|--|
|                                                                                                    | tion                                                                                                    |                                                                                                    |                                                                                  |                                       |  |  |  |
| This pa<br>Note: 1                                                                                                    | ige is used to manage your applications a<br>To apply for another programme click the                                                                                                    | ind to upload any documen<br>'Apply for another program                                                                                                    | ts required.<br>me' button.                                                      |                                       |  |  |  |
| Please be aware that de<br>Note: I                                                                                                    | cuments may take approximately the<br>f you have sent in all your documents at<br>will be processed and updated in the                                                                                                    | ree weeks to process duri<br>one time, certain admission<br>system sooner than others                                                                                                    | ng peak admission<br>documents                                                   | periods.                              |  |  |  |
| ersonal summary                                                                                                    |                                                                                                    |                                                                                                    |                                                                                  |                                       |  |  |  |
| our current residential address is:                                                                                                    |                                                                                                    | _                                                                                                    |                                                                                  |                                       |  |  |  |
| 12 A Road, 23 B Street C City Anhui CHN 06427                                                                                                    |                                                                                                    |                                                                                                    | View / Update Personal Details                                                   |                                       |  |  |  |
| Your highest known qualification is:                                                                                                    |                                                                                                    |                                                                                                    |                                                                                  |                                       |  |  |  |
| Diploma for Graduates                                                                                                    |                                                                                                    |                                                                                                    | View / Update Acade                                                              | mic History                           |  |  |  |
| bur applications                                                                                                    |                                                                                                    |                                                                                                    |                                                                                  |                                       |  |  |  |
| o apply for another programme select 'Apply for another programme'. For each programme that you submit an application to you may be                                                                                                    |                                                                                                    |                                                                                                    |                                                                                  |                                       |  |  |  |
| Programme                                                                                                    | Plan                                                                                                    |                                                                                                    | Expiry Date                                                                      | ۵                                     |  |  |  |
| Programme<br>Rachelor of Arts                                                                                                    | Anthropology                                                                                                    | • Status                                                                                                    | • Expiry Date                                                                    |                                       |  |  |  |
| Bachelor of Arts                                                                                                    | Anthropology                                                                                                    | withdrawin                                                                                                    |                                                                                  |                                       |  |  |  |
| Doctor of Philosophy                                                                                                    | Engineering Science                                                                                                    | Approved                                                                                                    | 01/01/2013                                                                       |                                       |  |  |  |
| Doctor of Philosophy                                                                                                    | Engineering Science                                                                                                    | Unsubmitted                                                                                                    | 24/04/2013                                                                       | delete                                |  |  |  |
|                                                                                                    |                                                                                                    |                                                                                                    | Apply for another p                                                              | rogramme                              |  |  |  |
| hings you need to de                                                                                                    |                                                                                                    |                                                                                                    |                                                                                  |                                       |  |  |  |
| ings you need to do                                                                                                    | litional information depending on your res                                                                                                    | idency status or your progr                                                                                                    | amme requirements. I                                                             | f you have items                      |  |  |  |
| ou may be required to provide add                                                                                                    |                                                                                                    |                                                                                                    |                                                                                  |                                       |  |  |  |
| ou may be required to provide add<br>hat need completing they will be d                                                                                                    | isplayed in this section.                                                                                                    |                                                                                                    |                                                                                  |                                       |  |  |  |
| rou may be required to provide add<br>that need completing they will be d<br>Item ¢                                                                                                    | isplayed in this section. Programme + Instruction/Con                                                                                                    | nments + S                                                                                                    | tatus ¢                                                                          |                                       |  |  |  |
| ou may be required to provide add<br>hat need completing they will be d<br>Item ¢<br>ID Photo required                                                                                                    | isplayed in this section.  Programme                                                                                                    | tandard passport<br>40mm) th more                                                                                                    | complete                                                                         | ^                                     |  |  |  |
| ou may be required to provide add<br>nat need completion lively will be of<br>Item •<br>ID Photo required<br>Evidence of qual completion                                                                                                    | Instruction/Con<br>Programme   Instruction/Con<br>Please submit a s<br>photograph (50 x<br>Please submit cer<br>degree/qualification                                                                                                    | nments                                                                                                    | tatus +<br>complete<br>complete                                                  | ) Upload                              |  |  |  |
| ou may be required to provide add<br>tat need completing lively will be of<br>Item o<br>ID Photo required<br>Evidence of qual completion<br>Unofficial Language Proficienc                                                                    | Instruction/Con<br>Programme   Instruction/Con<br>Please submit a s<br>photograph (50 x<br>Please submit ca<br>degree/qualificati<br>Please upload a c<br>Language Proficie                                                                                                    | tandard passport<br>40mm) th more<br>tified evidence of your<br>more<br>opy of English<br>ncy. The m more                                                                                                    | complete<br>complete<br>complete                                                 | Upload                                |  |  |  |
| ou may be required to provide add<br>hat need completing Hwy will be of<br>Item e<br>ID Photo required<br>Evidence of qual completion<br>Unofficial Language Proficiency                                                                      | isplayed in this section.  Programme Instruction/Cor Please submit a s photograph (50 x Please submit (50 x Please submit cor degree/qualificat Please upload a c Language Proficie Please submit evi Language Proficie                                                                                                    | nments         Image: Second second seco | complete<br>complete<br>complete<br>complete                                     | Upload<br>Upload                      |  |  |  |
| You may be required to provide add<br>that need completing Hary will be of<br>Item of<br>ID Photo required<br>Evidence of qual completion<br>Unofficial Language Proficienc<br>English Language Proficiency<br>Unofficial Completion Evidence | Insplayed in this section.  Programme  Instruction/Cor  Please submit as photograph (50 x Please submit cer degree/qualificati Please submit cer Language Proficie Please submit ev Language Proficie Please submit eve Language Proficie Please submit eve Language Proficie Please submit eve Language Proficie Please upload a c degree/qualificatie | nments     \$     \$       tandard passport     Ir       40mm) th more     Ir       tifled evidence of your     Ir       more     Ir       dence of English     Ir       ncy. The m more     Ir       opy of English     Ir       opy of english     Ir       opy of english     Ir       opy of english     Ir       opy of english     Ir       opy of english     Ir                                                                                                    | complete<br>complete<br>complete<br>complete<br>complete<br>complete<br>complete | Upload<br>Upload                      |  |  |  |

#### Student Services

The University of Auckland offers a range of services to make your stay with us more enjoyable. Find out more about:

ccommodation Services

- areers Services
- hildcare Service Recreation Services
- Health Services

28

1-2 working days after submission, you will receive an acknowledgment email to notify you which supporting documents we require to process your application.

Sign in to Application for Admission and view the section called "Things you need to do". Please ask your home university to send us your documents by email or post them to:

Applications and Admissions The University of Auckland Private Bag 92019 Auckland 1142 New Zealand

Your application will only be assessed when we have received the documents.

#### Useful links:

- Where to send documents?
- Who can certify documents?

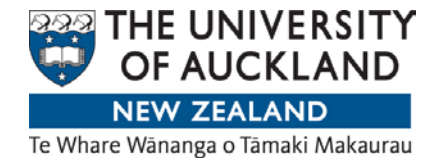

# **Important Notes**

- Once an application is successfully submitted
  - It cannot be deleted.
  - However you may withdraw it by selecting the application and clicking the 'withdraw application' button located at the top right hand corner of the page.
- To accept or decline an Offer
  - If you receive an Offer of Admission, log in to your <u>Application for Admission</u> (www.apply.auckland.ac.nz)
  - If you have forgotten your password, please email <u>onelogon@auckland.ac.nz</u> to request a password reset. In your email, please include:
    - Full name
    - Student ID number
    - Date of birth
    - Home/mailing address
- To enrol in courses, please first accept your Offer of Admission online.
- For assistance contact <u>int-questions@auckland.ac.nz</u>